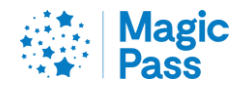

2024/25

# Achat en ligne du Magic Pass www.magicpass.ch

1

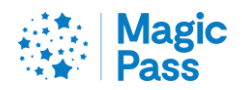

| INFORMATIONS GENERALES                           | .ERREUR ! SIGNET NON DEFINI. |
|--------------------------------------------------|------------------------------|
| CREATION DE COMPTE CLIENT ET ACHAT DE MAGIC PASS | .ERREUR ! SIGNET NON DEFINI. |
| AJOUT D'OPTIONS                                  | Erreur ! Signet non defini.  |

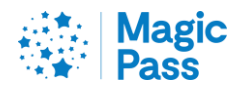

#### Informations générales

Selon les conditions générales de vente, le Magic Pass est disponible à partir du mois de mars jusqu'à la fin de l'hiver suivant sur la plate-forme Internet https://www.magicpass.ch ou https://www.magicpass.fr. Le prix change au cours de la période de validité.

Sur le site web, l'achat du pass ne peut se faire que par le biais d'un système de paiement électronique (carte de crédit et TWINT) ou par le biais de notre partenaire Heidi Pay, qui propose des paiements échelonnés.

Le Magic Pass est proposé pour deux catégories d'âge différentes :

Adultes : à partir de 16 ans (en 2024, cela signifie nés en 2009 ou avant).

Enfants : à partir de 6 ans et jusqu'à 15 ans révolus (en 2025, cela signifie nés entre 2010 et 2019).

L'année de naissance est déterminante pour la définition du prix en vigueur.

<u>Enfants en bas âge : jusqu'à 5 ans révolus, accompagnés de leurs parents (en 2025, cela signifie nés en 2020 ou après) - Magic Mountains Cooperation ne propose pas de Magic Pass pour ce groupe d'âge. Vous devez toutefois acheter un billet valable pour eux au guichet. Les conditions des stations de ski s'appliquent.</u>

Tous les prix sont en francs suisses ou en euros, y compris la TVA (applicable par pays).

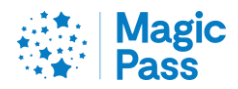

#### Création de compte client et achat de Magic Pass

1. Allez sur le site www.magicpass.ch et cliquez sur « Acheter », soit au milieu, soit en haut à droite

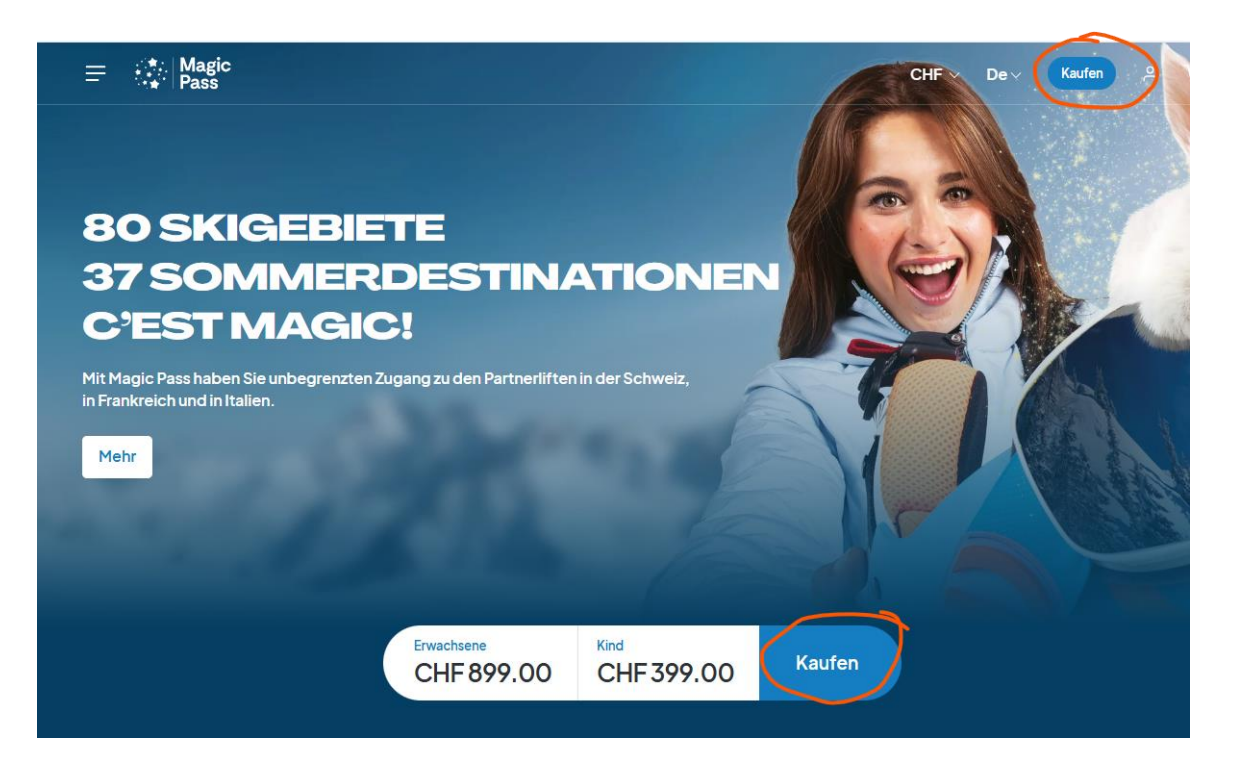

- 2. Sélectionnez « Je suis un nouveau client », saisissez votre adresse e-mail et cliquez sur « Étape suivante ».
- 3. Tapez votre prénom, votre nom et votre date de naissance. Si vous souhaitez acheter Magic Pass pour une ou plusieurs autres personnes, appuyez sur « Ajouter un abonnement ». Ensuite, appuyez sur « Étape suivante ».

| Vorname*     NAME*     Geburtsdatum*       Diese Person hat einen Pass aus einem früheren Jahr |             |
|------------------------------------------------------------------------------------------------|-------------|
| Diese Person hat einen Pass aus einem früheren Jahr                                            |             |
| + Fin Abonnement hinzufüren                                                                    | ter Schritt |

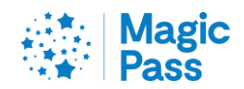

4. En fonction de l'année de naissance, le système affichera soit Magic Pass adulte, soit Magic Pass enfant. Ensuite, appuyez sur « Étape suivante ».

| Neues Abonnement            |       |                          | Mein Warenkorb                                                                 |                                |
|-----------------------------|-------|--------------------------|--------------------------------------------------------------------------------|--------------------------------|
| Vorname* TestN              | Name* | Geburtsdatum* 01.01.2000 | TestN NESTB<br>Gültigkeit: 01.05.2024 - 30.04.2025<br>1x Erwachsene Magic Pass | CHF 899.00                     |
|                             |       |                          | Zwischentotal<br>Versandkosten                                                 | CHF 899.00<br>Gratis           |
| + Ein Abonnement hinzufügen |       |                          | Total Bestellung inkl. MwSt.                                                   | CHF 899.00<br>lächster Schritt |

5. Maintenant, vous pouvez ajouter une option (peuvent être achetées ultérieurement).

| Optionen | hinzufügen                                                                                                    |                                                                                                    | Mein Warenkorb                                                                                                |                                    |
|----------|----------------------------------------------------------------------------------------------------|----------------------------------------------------------------------------------------------------|----------------------------------------------------------------------------------------------------|------------------------------------|
| *        | Option Båder<br>Gültigkeit 1. Mai 2024 – 30. April 2025<br>15 Berg-Båder und Schwimmbåde<br>mehr Informationen                                                                                                    |                                                                                                    | TestN NESTB<br>Gülfigkert: 01.05.2024-30.04.2025<br>1x Erwachsene Magic Pass<br>Wischentotal<br>Versandkosten | CHF 899.00<br>CHF 899.00<br>Gratis |
|          | TestN NESTB - CHF 309.00                                                                                                    | Diese Option hinzufügen                                                                                                    | Total Bestellung inkl. MwSt.                                                                                  | CHF 899.00                         |
| ****     | Option Crans Montana Aminona Pa<br>Die Option Crans Montana Aminona Pass 100<br>Option erlaubt Ihnen 100 Tage, in der Tiefsaiso<br>Gültigkeitsdauer ist vom 30. November bis 20<br>2025 und 9. März bis 21. April 2025. | <b>ss 100</b><br>wird auf unserer Webseite verkauft. Diese<br>n (Winter) auf dem Skigebiet zu fahren. Die<br>. Dezember 2024, 4. Januar bis 7. Februar |                                                                                                    | lächster Schritt                   |
|          | TestN NESTB - CHF 399.00                                                                                                    | Diese Option hinzufügen                                                                                                    |                                                                                                    |                                    |

6. Ici, vous pouvez également ajouter l'assurance. L'assurance ne peut pas être ajoutée ultérieurement. Sans assurance, le Magic Pass ne peut en aucun cas être annulé. Ensuite, appuyez sur « Étape suivante ».

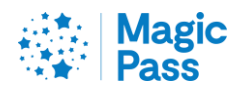

| Versicherung hinzufügen                                                                                                    |                                                                                                    | Mein Warenkorb                                                                 |                      |
|----------------------------------------------------------------------------------------------------|----------------------------------------------------------------------------------------------------|--------------------------------------------------------------------------------|----------------------|
| Versicherung "Helvetia" - Pass<br>5% des Passes (inkl Optionen)                                                                                                    |                                                                                                    | TestN NESTB<br>Gültigkeit: 01.05.2024 - 30.04.2025<br>1x Erwachsene Magic Pass | CHF 899.00           |
| Kann nicht nachträglich hinzugefügt werden<br>Die Pass Versicherung erstattet Ihnen Ihr Abonnement im Fall                                                                             | e eines Unfalls oder eine Krankheit.                                                                    | Zwischentotal<br>Versandkosten                                                 | CHF 899.00<br>Gratis |
|                                                                                                    | Disco Oction hiero (inco                                                                                | Total Bestellung inkl. MwSt.                                                   | CHF 899.00           |
| IESTN NESTB                                                                                                    | Diese Option ninzutugen                                                                                 |                                                                                | Nächster Schritt     |
| Versicherung "Helvetia"- Pass + Rettung                                                                                                    |                                                                                                    |                                                                                |                      |
| 8% des Passes (inkl Optionen)                                                                                                    |                                                                                                    |                                                                                |                      |
| Kann nicht nachträglich hinzugefügt werden                                                                                                    |                                                                                                    |                                                                                |                      |
| Die Pass + Rettung Versicherung ergänzt die Rückerstattung<br>unsere Pisten. Im Schadenfall werden die Leistungen des Re<br>wenn der Inhaber eine andere Versicherung hat (UVG; SUVA o | von Rettungseinsätzen bei einem Unfall auf<br>ttungsversicherung subsidiär ausbezahlt,<br>oder andere). |                                                                                |                      |
| Mehr Informationen                                                                                                    |                                                                                                    |                                                                                |                      |
| TestN NESTB                                                                                                    | Diese Option hinzufügen                                                                                 |                                                                                |                      |
| Ohne Versicherung                                                                                                    |                                                                                                    |                                                                                |                      |
| TestN NESTB                                                                                                    | Diese Option überspringen                                                                               |                                                                                |                      |
|                                                                                                    |                                                                                                    |                                                                                |                      |

----

7. Si vous avez besoin d'un goodies, vous pouvez en ajouter un à votre commande ici. Ensuite, appuyez sur « Étape suivante ».

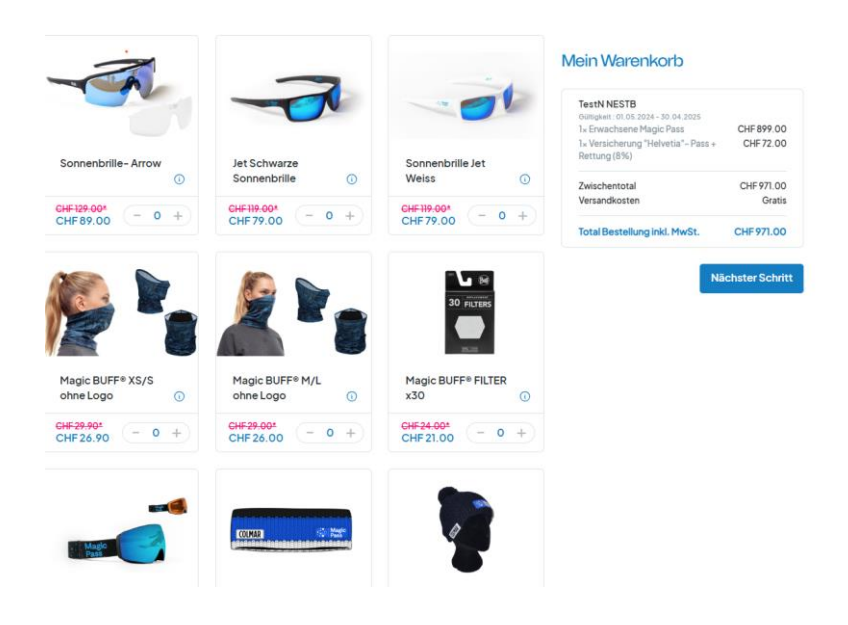

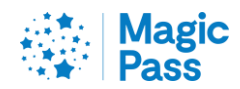

8. Ajoutez vos coordonnées. Vous pouvez également ajouter une adresse de livraison si celle-ci diffère de votre adresse de domicile. Ensuite, appuyez sur « Étape suivante ».

|                                                 | Mein Warenkorb | Optionen  | Versicherung                | Goodles | Meine Angaben | Bestellbestatigung                                                                                                    |                       |
|-------------------------------------------------|----------------|-----------|-----------------------------|---------|---------------|----------------------------------------------------------------------------------------------------|-----------------------|
| Meine Angaben                                   |                |           |                             |         |               | Mein Warenkorb                                                                                                    |                       |
| Anrede • Frau O Herr<br>Vorname*<br>Adresse*    |                | Firma     | zusatz                      |         |               | TestN NESTB<br>Gülligkeit: 01.05.2024 - 30.04.2025<br>1x Erwachsene Magic Pass<br>1x Versicherung "Helvetia" - Pass +<br>Rettung (8%) | CHF 899.0<br>CHF 72.0 |
| PLZ*                                            | Ort*           |           |                             |         |               | Zwischentotal<br>Versandkosten                                                                                                    | CHF 971.0<br>Grat     |
| Schweiz                                         |                | -Kanton*  | <u>}</u>                    |         |               | Total Bestellung inkl. MwSt.                                                                                                    | CHF 971.0             |
| Telefon*<br>(CH(CH)) ~ 44((24)(24)(24)(24)      |                | E-Mail Ac | iresse*<br>Indja@icloud.com |         |               | Nä                                                                                                    | chster Schi           |
| Fine abweichande Lieferad                       | resseverwenden | •         |                             |         |               |                                                                                                    |                       |
| <ul> <li>Melden Sie sich für unseren</li> </ul> | Newsletter an! |           |                             |         |               |                                                                                                    |                       |

9. Vous pouvez maintenant commander votre Magic Pass en payant.

### Zahlungsmethode

| <ul> <li>Direktzahlung</li> </ul> |                                              |
|-----------------------------------|----------------------------------------------|
| VISA 🌒 🏾                          |                                              |
| Keine zusätzlichen<br>Kosten      | Neuer Gesamtbetrag inkl. MwSt.<br>CHF 971.00 |

□ Ich akzeptiere die <u>Allgemeinen Verkaufsbedingungen</u> und die Richtigkeit meiner Daten

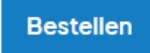

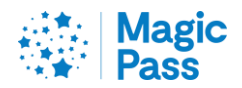

#### 10. Maintenant vous pouvez payer votre Magic Pass

|               | CHF 971,                    | 00      |                  |
|---------------|-----------------------------|---------|------------------|
|               | Magic Pass                  |         |                  |
| Mit Karte     |                             |         |                  |
| Inhabername   |                             |         |                  |
| Kartennummer  |                             | VISA 🌒  | dinana<br>Dinana |
| Verfallsdatum | CVV                         | ,       | - 0              |
|               | 🖻 Bezahlen                  |         |                  |
|               | oder verwenden              | Sie     |                  |
| 🐼 τωιητ       |                             |         |                  |
| 0             | o o uno in o uno o nt lou C | oformou |                  |

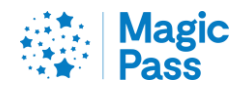

#### Ajout d'options

Contrairement à l'assurance, les options peuvent être achetées en même temps que le Magic Pass ou être ajoutées ultérieurement.

Important ! Les options sont toujours au prix actuel.

Toutes les options, sauf « Pass 100 », sont chargées sur le Magic Pass immédiatement après le paiement. Il n'est pas nécessaire d'ajouter une nouvelle carte ou une carte supplémentaire.

Si vous achetez l'option « Pass 100 », veuillez vous adresser à la caisse des remontées mécaniques de la CMA.

Veillez à emporter une Keycard supplémentaire pour charger votre Pass100 aux caisses de Crans-Montana. Vous pouvez également obtenir une Keycard sur place pour CHF 5.

Voici comment ajouter des options :

1. Aller sur le site internet www.magicpass.ch et cliquez sur « Shop»

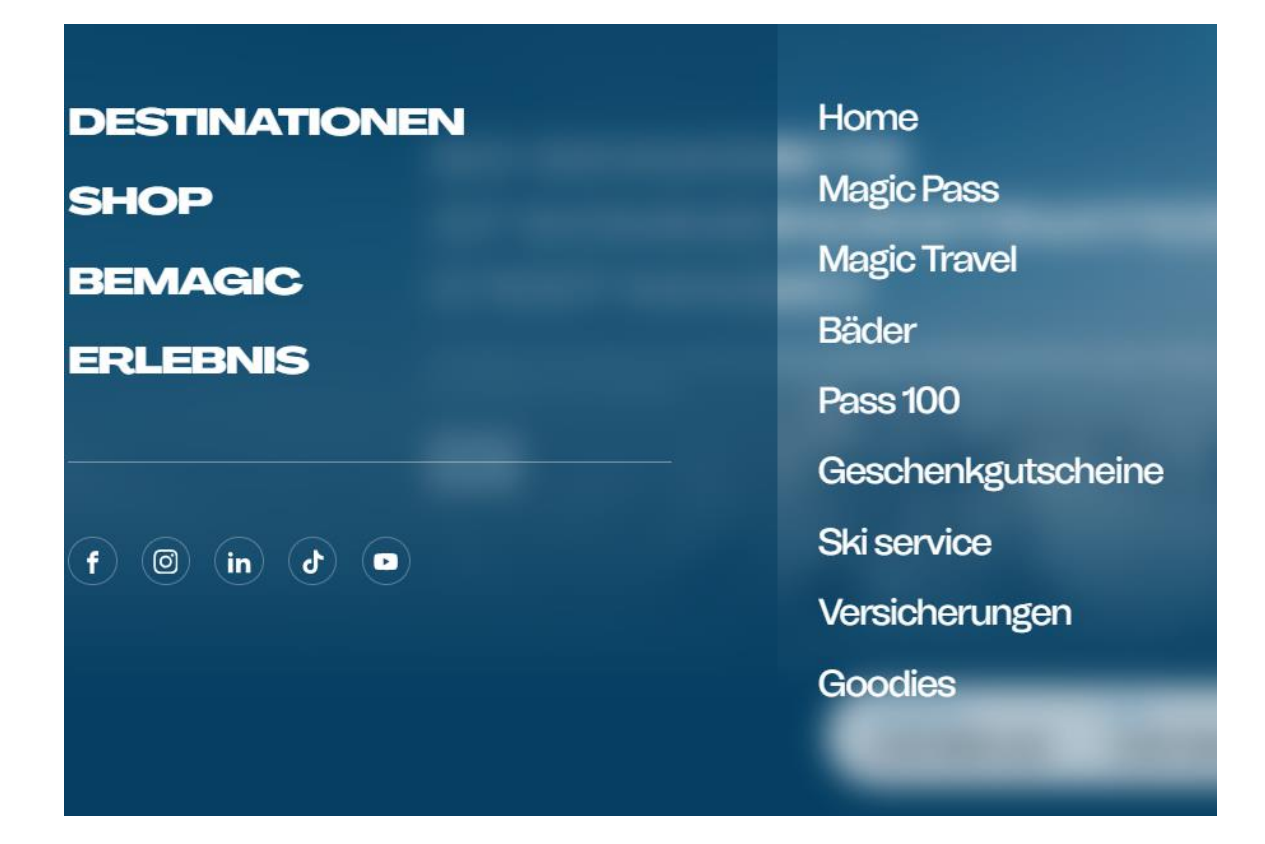

2. Cliquez sur une otpion.

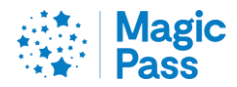

#### 3. Cliquez sur «Ajouter option»

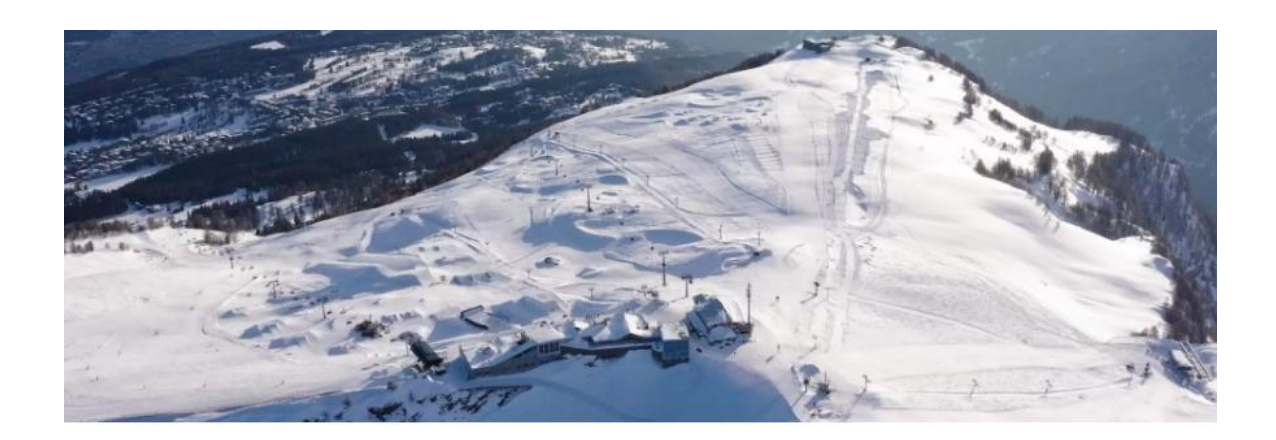

Entdecken Sie die Option Pass 100, mit der Sie 100 Tage lang das Skigebiet von Crans-Montana im Winter während der Nebensaison zum Preis von CHF 399.- / 427 € für Erwachsene und CHF 229.- / 246 € für Kinder besuchen können.

Die Gültigkeitsdauer ist vom 30. November bis einschliesslich 20. Dezember 2024, vom 4. Januar bis einschliesslich 7. Februar 2025 und vom 9. März bis einschliesslich 21. April 2025. Sie können den Pass 100 über unserem Shop oder direkt Ihrem Kundenkonto kaufen, dieser kann jederzeit hinzugefügt werden.

Option hinzufügen

- 4. Connectez-vous à votre compte client si vous ne l'avez pas fait auparavant.
- 5. Cliquez sur «Bonjour, Prénom+Nom» et ensuite sur « Mes commandes »

|       |                               | 1                      | 2           | 3          |        | 5 | 6                  |  |
|-------|-------------------------------|------------------------|-------------|------------|--------|---|--------------------|--|
| Nouse | Abonnement                    | +                      | epusiteit   |            | 000000 |   | Sectorsectal guing |  |
| neues | ADONNEMEN                     |                        |             |            |        |   |                    |  |
| 1     | Vorname* Diese Person hat ein | nen Pass aus einem frü | ìheren Jahr | Geburtsdat | um*    |   |                    |  |

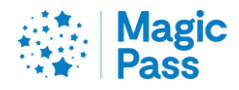

6. Cliquez sur «Ajouter option».

| MEIN                                                 | KONTO                 | 0                                                                           |                     |          |
|------------------------------------------------------|-----------------------|-----------------------------------------------------------------------------|---------------------|----------|
| Mein Konto ändern                                    | Meine Angaben ändern  | Meine Bestellungen                                                          | Mein Bestellverlauf | Abmelden |
| Saison 24/25                                         |                       |                                                                             |                     |          |
| <b>6.0</b> .19 <b>0</b><br>1-1863-38- <b>100</b> 544 | Produkt -> Produziert | <b>Olivie MORAH</b><br><b>6.12</b> .19 <b>60</b><br>1-1863-38- <b>10445</b> | Produkt -> Produzie | ert      |
| MP22-197619<br>Option Bäder                          |                       | MP20-111847                                                                 |                     |          |
| Meinen SBB-Prom                                      | o-Code erhalten       | Meinen SBB-Pro                                                              | omo-Code erhalten   | 0        |
| Optionen                                             | hinzufügen            | Optior                                                                      | nen hinzufügen      |          |
| Ein Duplik                                           | at bestellen          | Ein Du                                                                      | olikat bestellen    |          |

7. Ajoutez l'option choisie au panier d'achat.

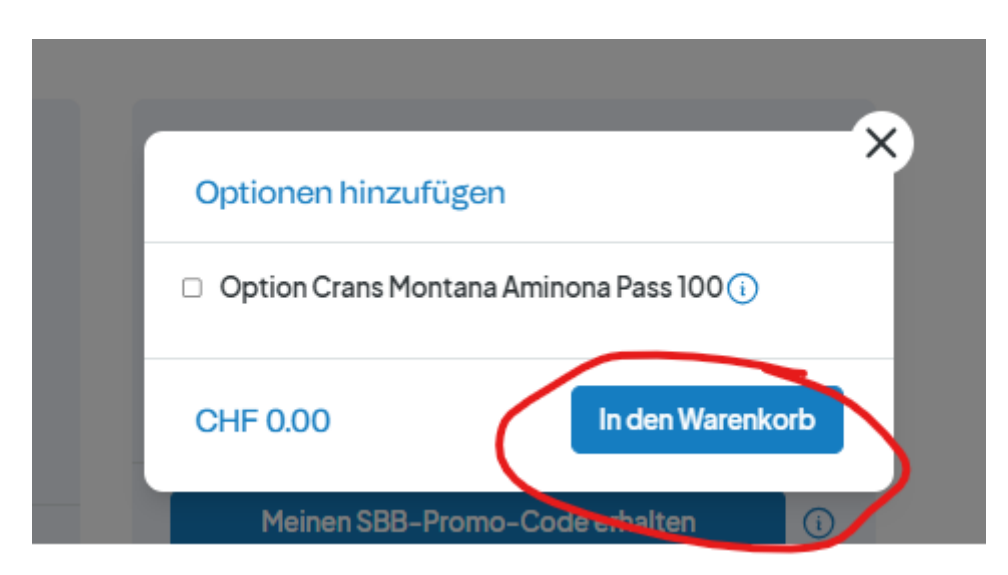

8. Maintenant vous pouvez payer l'option.

## Votre Magic Pass vous sera livré par la poste à l'adresse indiquée. Le délai de livraison prend jusqu'à 4 jours ouvrables.